- 1. Create a text and tab file of your observations using one of the BAAVSS spreadsheets:
  - Visual Spreadsheet
  - CCD/ DSLR Spreadsheet
- 2. Next, obtain a login
  - Email: <u>vssdbm@britastro.org</u>

- 3. Login
  - http://britastro.org/vssdb/

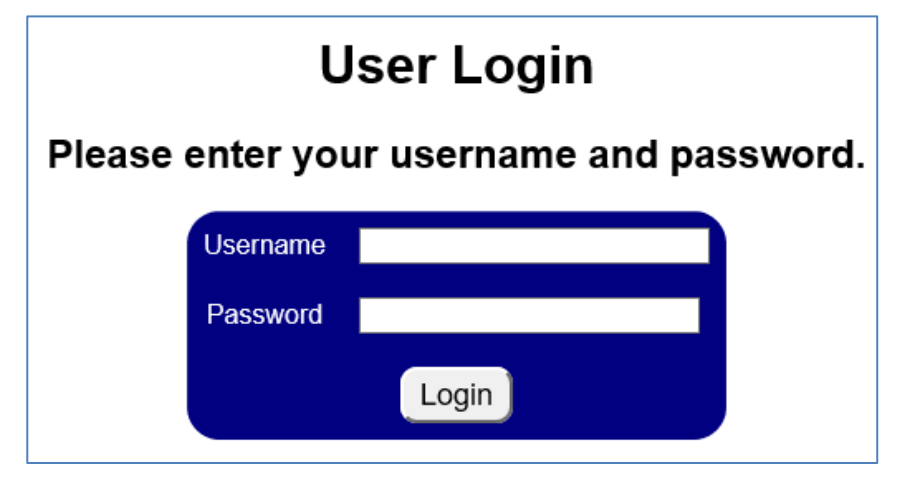

#### Welcome to the BAA Photometry Database

This database contains the visual and electronic photometric observations of the British Astronomical Association with observations dating back to 1862.

Observations may be reviewed and downloaded by using the buttons below. Please acknowledge the BAA in any publications where this data is used by including the following note (or similar):-

"The BAA Photometry Database is acknowledged as the (part) source of data on which this article was based."

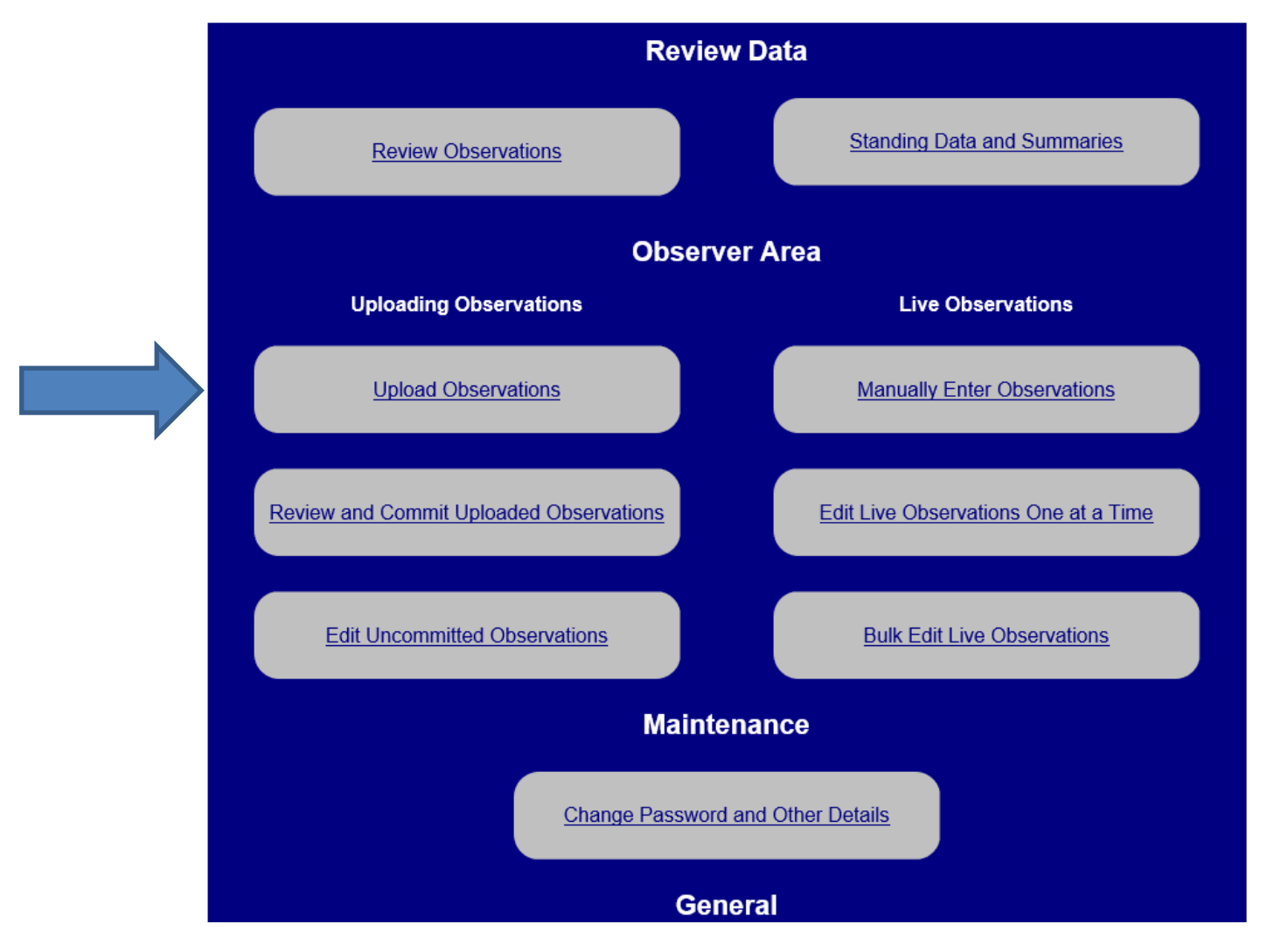

4. Navigate to the Upload Observations screen

#### **Upload Observations**

All observations should be submitted using JD not HJD. Star names should follow agreed name conventions, click <u>here</u> for details. Up to 18 files can be uploaded at a time. Most modern browsers support multiple file uploads, but some older browsers will only allow a single file to be uploaded at a time. Browse...

#### 5. Browse to your file or files

| rganize 🔻 🛛 N | ew folder |                                  |         |                  |                    | i== • | • |
|---------------|-----------|----------------------------------|---------|------------------|--------------------|-------|---|
| 1.0.11        | ^         | Name                             | Status  | Date modified    | Туре               | Size  |   |
| Quick access  |           | AAVSO Ext BAA V1.00.txt          |         | 23/12/2018 14:04 | Text Document      | 1 KB  |   |
| Desktop       | *         | AAVSO Ext BAA V1.00.xlsb         |         | 28/12/2018 11:59 | Microsoft Excel Bi | 11 KB |   |
| 🕹 Downloads   | *         | BAAVSS CCD - Fainter than test.b | đ       | 23/12/2018 12:35 | Text Document      | 2 KB  |   |
| 🔮 Documents   | *         | BAAVSS CCD - New Exoplanet tes   | it.txt  | 23/12/2018 16:28 | Text Document      | 3 KB  |   |
| Pictures      | *         | BAAVSS Spreedsheet 13dec12 - N   | ew Star | 24/11/2013 11:38 | Text Document      | 77 KB |   |
| Andy          |           | BAAVSS Spreedsheet 13dec12.txt   |         | 18/11/2013 19:27 | Text Document      | 77 KB |   |
| Help          |           | BAAVSS Spreedsheet 13dec12+1d    | lay.txt | 23/12/2018 16:26 | Text Document      | 77 KB |   |
| Help and Gu   | iides     | CCD_v2.01_Wasp2b.txt             |         | 28/12/2018 11:59 | Text Document      | 4 KB  |   |
| Screenshots   |           |                                  |         |                  |                    |       |   |
| 🕏 Dropbox     |           |                                  |         |                  |                    |       |   |
| 📤 OneDrive    |           |                                  |         |                  |                    |       |   |
| Astronomylr   | mag       |                                  |         |                  |                    |       |   |
| Custom Offi   | ice T     |                                  |         |                  |                    |       |   |
|               | ~         |                                  |         |                  |                    |       |   |

6. Press "Upload"

| Upload Observations<br>All observations should be submitted using JD not HJD.<br>Star names should follow agreed name conventions, click <u>here</u> for details.<br>Up to 18 files can be uploaded at a time.<br>Most modern browsers support multiple file uploads, but some older browsers will only allow a single file to be uploaded at a time. |                                                             |                                                                                                    |                                                                                                    |                                                                                                    |                                                                                                    |                                                                                                    |  |  |  |
|----------------------------------------------------------------------------------------------------|-------------------------------------------------------------|----------------------------------------------------------------------------------------------------|----------------------------------------------------------------------------------------------------|----------------------------------------------------------------------------------------------------|----------------------------------------------------------------------------------------------------|----------------------------------------------------------------------------------------------------|--|--|--|
| Browse Upload                                                                                                    |                                                             |                                                                                                    |                                                                                                    |                                                                                                    |                                                                                                    |                                                                                                    |  |  |  |
| Errors and Warnings<br>Any errors will prevent the data from being uploaded.<br>Warnings should be reviewed. Particular attention should be given to star names that generate a warning to ensure they are correct.                                                                                                    |                                                             |                                                                                                    |                                                                                                    |                                                                                                    |                                                                                                    |                                                                                                    |  |  |  |
|                                                                                                    |                                                             | Processing                                                                                          |                                                                                                    |                                                                                                    |                                                                                                    |                                                                                                    |  |  |  |
| t.txt                                                                                                    | 3                                                           | File Format                                                                                         | Observations                                                                                                    | Errors                                                                                                    | Warnings                                                                                                    | Empty Rows                                                                                                    |  |  |  |
|                                                                                                    |                                                             | CCD/DSLR V2.01                                                                                      | 6                                                                                                    | 0                                                                                                    | 2                                                                                                    | 0                                                                                                    |  |  |  |
|                                                                                                    |                                                             | Click to Toggle Warning Summary/Detail                                                              |                                                                                                    |                                                                                                    |                                                                                                    |                                                                                                    |  |  |  |
|                                                                                                    |                                                             |                                                                                                    | Warning Ty                                                                                                    | Warning Type Cou                                                                                                    |                                                                                                    |                                                                                                    |  |  |  |
|                                                                                                    |                                                             |                                                                                                    | Variable                                                                                                    | 1                                                                                                    |                                                                                                    |                                                                                                    |  |  |  |
|                                                                                                    |                                                             |                                                                                                    | Chart ID                                                                                                    | 1                                                                                                    |                                                                                                    |                                                                                                    |  |  |  |
| Revie                                                                                                    | ew and Co                                                   | mmit Observations                                                                                   | •)                                                                                                    |                                                                                                    |                                                                                                    |                                                                                                    |  |  |  |
|                                                                                                    | rors wi<br>tion sh<br><b>Type</b><br>.txt<br>Revie<br>brows | Errors ar<br>rors will prevent th<br>tion should be give<br>Type Size KB<br>.txt 3<br>Review and Co | Errors and Warnings<br>rors will prevent the data from being up<br>tion should be given to star names that<br>Type Size KB<br>Processing<br>File Format<br>CCD/DSLR V2.01<br>.txt 3<br>Click<br>Review and Commit Observations | Browse Upload   Errors and Warnings   rors will prevent the data from being uploaded.   tion should be given to star names that generate a warr   Type Size KB Upload S   Processing File Format Observations   CCD/DSLR V2.01 6   .txt   3 Click to Toggle Warn   Warning Ty Variable   Chart ID Chart ID | Browse Upload   Errors and Warnings<br>rors will prevent the data from being uploaded.<br>tion should be given to star names that generate a warning to en   Type Size KB Upload Summary   Processing File Format Observations   File Format Observations Errors   CCD/DSLR V2.01 6 0   .txt 3 Click to Toggle Warning Sum<br>Warning Type   Variable 1   Chart ID 1 | Browse Upload     Errors and Warnings     rors will prevent the data from being uploaded.     tion should be given to star names that generate a warning to ensure they at the should be given to star names that generate a warning to ensure they at the should be given to star names theta the should be given to ensure the should be given to ensure they at the should be given to ensure they at the should be given to ensure they at |  |  |  |

- 7. Review any errors and warnings
- 8. Press "Review and Commit Observations"

 Create any new objects by selecting the object type and then pressing "Create New Object"

| Uncommitted Observation Summary   |                                                                                                    |                       |                                            |                                           |   |  |  |  |  |  |
|-----------------------------------|----------------------------------------------------------------------------------------------------|-----------------------|--------------------------------------------|-------------------------------------------|---|--|--|--|--|--|
| Total uncommitted observations: 6 |                                                                                                    |                       |                                            |                                           |   |  |  |  |  |  |
| First observa                     | First observation: JD 24580                                                                          |                       | 10.4104                                    | 0.410480 \ 13 Sep 2017 21:51:05.472000 UT |   |  |  |  |  |  |
| Latest observation: JD 24580      |                                                                                                    | JD 24580 <sup>-</sup> | 10.418300 \ 13 Sep 2017 22:02:21.120000 UT |                                           |   |  |  |  |  |  |
| Number of data files: 1           |                                                                                                    |                       |                                            |                                           |   |  |  |  |  |  |
| Objects new t                     | Objects new to the database. Please double check these new object names and types before committing! |                       |                                            |                                           |   |  |  |  |  |  |
| Object Id                         | Number of Obs                                                                                        | ervations             |                                            | Object Type                               |   |  |  |  |  |  |
| WASP-2b                           | 2b 6                                                                                                 |                       |                                            | Please select V Create New Object         |   |  |  |  |  |  |
|                                   |                                                                                                    |                       |                                            |                                           |   |  |  |  |  |  |
| Ameno<br>Uncommit<br>Observati    | Amend<br>Uncommitted<br>Observations<br>Delete All<br>Upload More<br>Observations                    |                       |                                            |                                           |   |  |  |  |  |  |
| Observer N                        | ame Number                                                                                           | of Observat           | tions                                      | Number of Files                           | , |  |  |  |  |  |

#### 10. Review your uploaded observations

| Uncommitted Observation Summary                                                                                 |                |                           |                                                  |                                                  |                    |                     |                      |                      |  |  |
|----------------------------------------------------------------------------------------------------|----------------|---------------------------|--------------------------------------------------|--------------------------------------------------|--------------------|---------------------|----------------------|----------------------|--|--|
| Total uncommitted observations: 6                                                                               |                |                           |                                                  |                                                  |                    |                     |                      |                      |  |  |
| First observation:     JD 2458010.410480 \ 13 Sep 2017 21:51:05.472000 UT                                       |                |                           |                                                  |                                                  |                    |                     |                      |                      |  |  |
| Latest observation: JD 2458010.418300 \ 13 Sep 2017 22:02:21.120000 UT                                          |                |                           |                                                  |                                                  |                    |                     |                      |                      |  |  |
| Number of data files: 1                                                                                         |                |                           |                                                  |                                                  |                    |                     |                      |                      |  |  |
| Commit All<br>Uncommitted<br>Observations Delete All<br>Uncommitted<br>Observations Upload More<br>Observations |                |                           |                                                  |                                                  |                    |                     |                      |                      |  |  |
| Observer Name Number of Observations Number of Files                                                            |                |                           |                                                  |                                                  |                    |                     |                      |                      |  |  |
| A J Wilson                                                                                                    | A J Wilson 6 1 |                           |                                                  |                                                  |                    |                     |                      |                      |  |  |
| Observation Method Number of Observations                                                                       |                |                           |                                                  |                                                  |                    |                     |                      |                      |  |  |
| CCE                                                                                                    | CCD 6          |                           |                                                  |                                                  |                    |                     |                      |                      |  |  |
| Variable<br>Star                                                                                                | Filter         | Number of<br>Observations | First Observation<br>JD / UT                     | Latest<br>Observation JD /<br>UT                 | First<br>Magnitude | Latest<br>Magnitude | Minimum<br>Magnitude | Maximum<br>Magnitude |  |  |
| WASP-2b                                                                                                    | Johnson<br>V   | 6                         | 2458010.410480<br>13 Sep 2017<br>21:51:05.472000 | 2458010.418300<br>13 Sep 2017<br>22:02:21.120000 | 10.035             | 10.024              | 10.041               | 10.024               |  |  |

11. Press "Commit All Uncommitted Observations" and then your observations will appear in light curves

- 12. There is much more information in the general Help File at:-<u>http://britastro.org/vssdb/help/Help\_Contents.htm</u>
- 13. If you use or refer to a sequence (other than the modern AAVSO ones) that is not in the database please advise both the Director <u>roger.pickard@sky.com</u> and Ian Miller <u>furzehillobservatory@hotmail.com</u> who looks after the sequence data files on behalf of the BAAVSS.